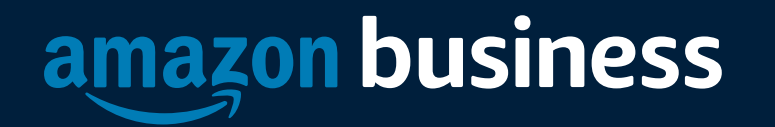

### Amazon Business Approver Training

| Name |  |  |
|------|--|--|
| Date |  |  |

AMAZON CONFIDENTIA

## **Approval Policies**

#### Approval workflows provide visibility and control over purchasing

- Each level of approval can have more than one approver. Only one approval is needed at each level.
- Approvers are notified of pending orders through email as well as when they log into their Amazon Business account.
- Only active account users can be configured as approvers.

| Appro                    | val policy                                                                    |                                            |
|--------------------------|-------------------------------------------------------------------------------|--------------------------------------------|
| Approval set             | ctings will not apply to services, digital pro                                | oducts, or punchout accounts. Learn more 🔹 |
| Applies to               | orders for the <b>Ravenna Garden</b> grou                                     | ip only.                                   |
| Condition                | 5                                                                             |                                            |
| O Apply                  | to all orders                                                                 |                                            |
| Orders                   | with restricted items 🔹                                                       |                                            |
| Orders                   | with a total equal or greater than                                            |                                            |
| \$ 25                    | 0                                                                             |                                            |
| Approvers                | 0                                                                             |                                            |
| Requires o<br>be unavail | ne approval from each level. If an ap<br>able, you can assign a temporary del | prover is going to<br>egate                |
| 1. Enter                 | names or email addresses                                                      | ×                                          |
| 2. Enter                 | names or email addresses                                                      | ×                                          |
| Add and                  | other approver level                                                          |                                            |

# **Approving Orders**

- When a user places an order with an approval policy required, the approver will get an email notifying them of the request.
- Once a purchase is submitted for approval, the order is held for 7 days. Approval requests that take longer than 7 days will be rejected
- Purchase requests can be approved directly from the email or by navigating to Approve Orders in the top right drop down of your account.

#### amazon business Approval required Approver Name: User Name submitted an order requisition on May 19, 2021 for Example (Example). Order details are below. Approve or reject this order Order Summary Order Number 114-2829344-2769019 User Name on May 19, 2021 Placed by User Name Deliver to 1 LINCOLN ST 33 FLOOR BOSTON, MA 02111-2901, US Items in Order 1 Total \$27.08 Items in Order

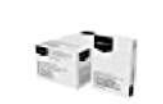

Amazon Basics Multipurpose Copy Printer Paper - White, 8.5 x 11 Inches, 8 Ream Case (4,000 Sheets) \$25.49 | Qty: 1

# **Approving Orders**

 Purchase requests can be approved directly from the email (edit if SSO) or by navigating to Approve Orders in the top right drop down of your account.

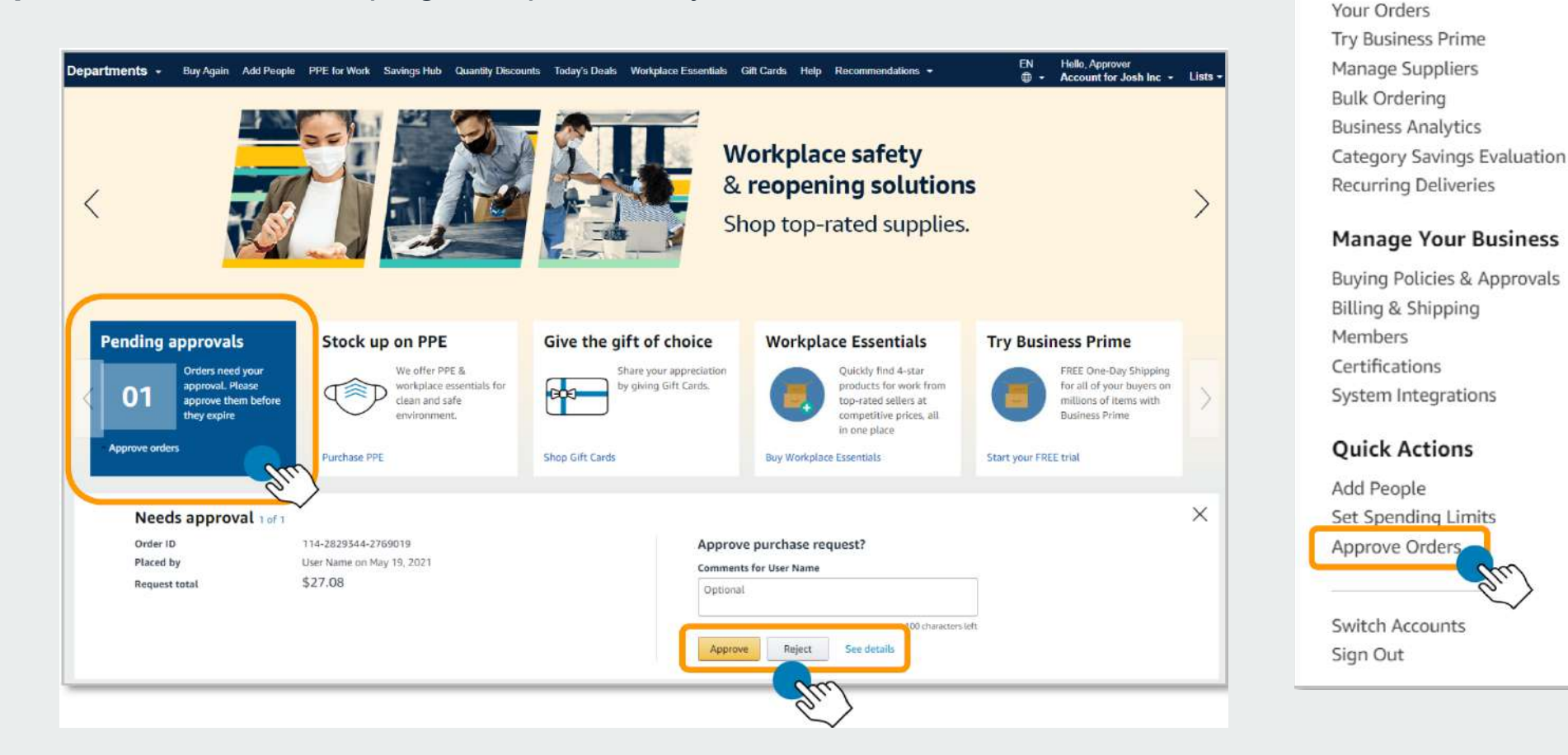

Hello, Approver Account for Example 👻

Account Details

**Business Settings** 

Your Account

Lists -

### Purchase requests page

- The **Purchase requests** page allows you to review orders that have been submitted for approval.
- You can select the check box on the left hand side of the order and Approve selected or Reject selected order(s) from this page.
- If you wish to review the order in further detail, you can select **Needs Review**.
- If you have multiple orders awaiting approval, you have the option to approve or reject them in bulk

| urch | ase requests        |      |               |                  |                  |                 |
|------|---------------------|------|---------------|------------------|------------------|-----------------|
|      |                     |      |               |                  | Approve selected | Reject selected |
|      | Order ID            | PO # | Requisitioner | Order Date (PST) | Order Total      | Status          |
|      | 114-2829344-2769019 |      | User Name     | May 19, 2021     | \$27.08          | Needs review    |

| $\frown$ |                                          |           |               | (                | Approve selected | Reject selected |
|----------|------------------------------------------|-----------|---------------|------------------|------------------|-----------------|
| . 0      | Drder ID                                 | PO #      | Requisitioner | Order Date (PST) | Order Total      | Status          |
|          | 14-2458457-6918607<br>14-9916460-6146653 | test PO   | Katherine     | November 9, 2017 | \$71.27          | Needs review    |
| 11       | 14-3102336-1238618                       | sample PO | Katherine     | November 8, 2017 | \$20.29          | Needs review    |

# Approve/Reject

 Review order details and Approve or Reject the order. You are also able to include comments on the reasoning for order approval or rejection for the user to review.

| urchase | requests | 3 | Order details |  |
|---------|----------|---|---------------|--|
|---------|----------|---|---------------|--|

#### Approve purchase request?

| Optional |                     |
|----------|---------------------|
|          | /                   |
|          | 100 characters left |

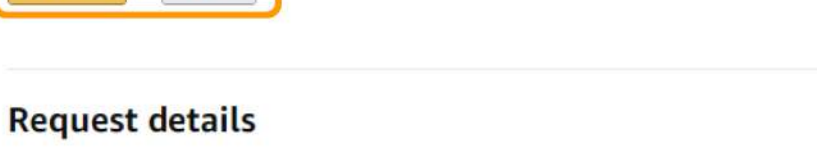

| Cost center                       | No value entered                                 | Change         | Request summar             | У        |
|-----------------------------------|--------------------------------------------------|----------------|----------------------------|----------|
| Location                          | No value entered                                 |                | ltems                      | \$25.49  |
| Department                        | No value entered                                 |                | Shipping & handling        | \$24.94  |
|                                   |                                                  |                | Order discount             | \$0.00   |
|                                   |                                                  |                | Shipping discount          | -\$24.94 |
| Order ID                          | 114-2829344-2769019                              |                | Total before tax:          | \$25.49  |
| Placed by                         | User Name on May 19, 2021 1:57 PM                |                | Estimated tax to be        | \$1.59   |
| Payment method                    | American Express ending in XXXX                  |                | collected*                 |          |
| Deliver to                        | User Name                                        |                | Request total              | \$27.08  |
|                                   | 1 LINCOLN ST 33 FLOOR                            |                |                            |          |
|                                   | BOSTON, MA, US                                   |                |                            |          |
| <ul> <li>Now approving</li> </ul> |                                                  |                |                            |          |
| 1 item(s) requ                    | lested for approval                              |                |                            |          |
| Amazon Bas<br>\$25.49   Otv       | ics Multipurpose Copy Printer Paper - White, 8.5 | 5 x 11 Inches, | 8 Ream Case (4,000 Sheets) |          |

### **Email Confirmation**

 Once an order is approved or rejected, you will receive a confirmation and the order requestor will also be notified via email.

| Request detai                           | ls                                   |                              |                    |
|-----------------------------------------|--------------------------------------|------------------------------|--------------------|
| PO number                               | xxxx                                 | Request summar               | у                  |
| Location                                | 105                                  | Items<br>Shipping & handling | \$25.49<br>\$24.94 |
| Order ID                                | 114-7797508-8602631                  | Order discount               | \$0.00             |
| Placed by                               | User on May 24, 2021 9:09 AM         | Shipping discount            | -\$24.94           |
| Payment method                          | American Express ending in XXXX      | Estimated tax to be          | \$1.59             |
| Deliver to                              | Lincoln                              | collected*                   |                    |
|                                         | 1 LINCOLN ST FL 33<br>BOSTON, MA, US | Request total                | \$27.0             |
| <ul> <li>Completed Approvals</li> </ul> | 5                                    |                              |                    |
| Approved by User                        |                                      |                              |                    |
| (ExampleEmail123@a                      | mazon.com)                           |                              |                    |
| May 24, 2021 9:13 Al                    | M                                    |                              |                    |

### Assign an Approval Delegate

An approver can assign an approval delegate for time periods where that primary approver will be out of the office or unable to approve orders.

Sign Out

- Navigate to your approval queue by selecting Approve Orders from the drop down menu in the top right hand corner of your homepage.
- Click Assign a temporary delegate.
- Enter approval delegate's email address and the start and end date for the approval delegation to be applied and save.

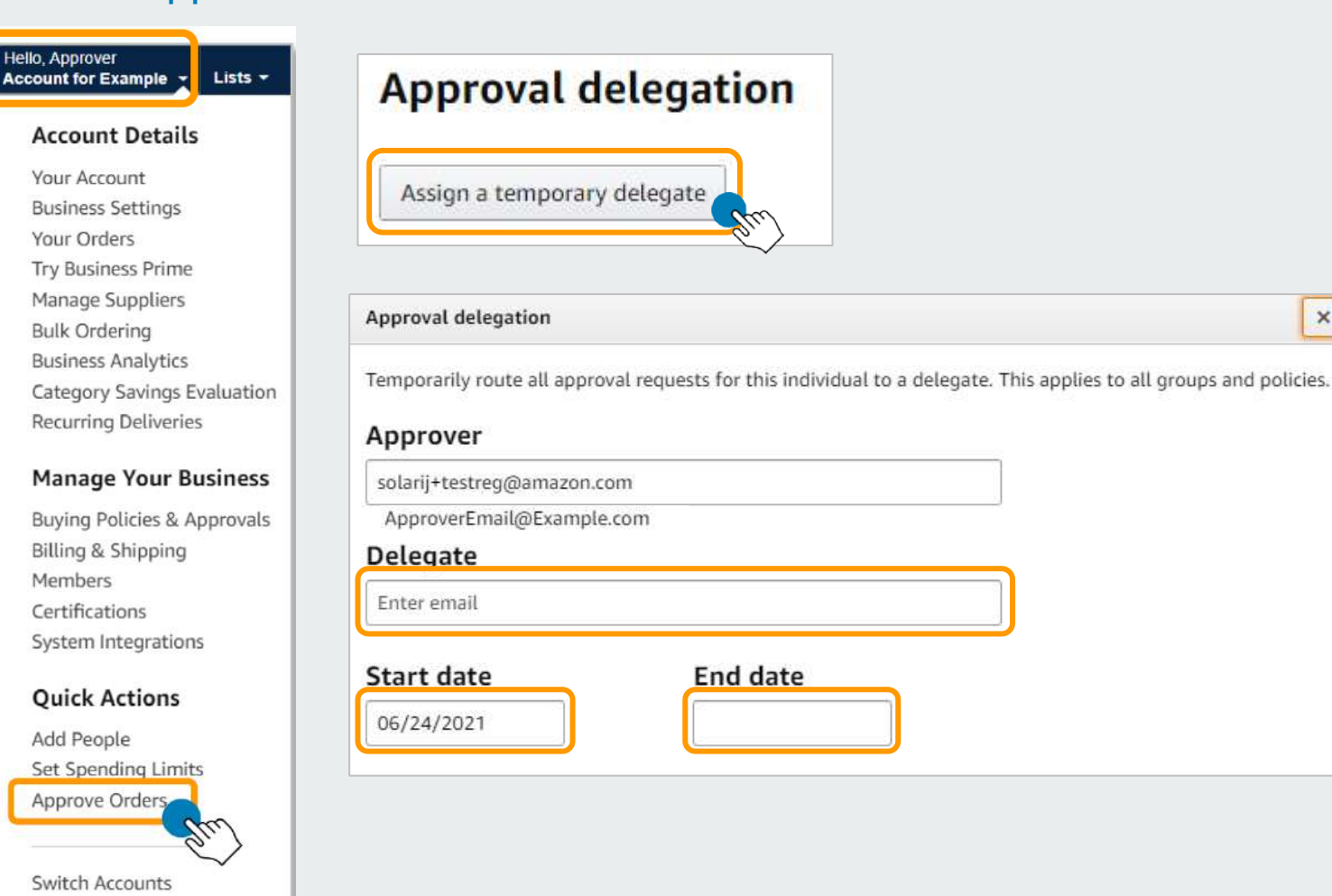

×

AMAZON CONFIDENTIAL

Professional amazon business Services

## Approval Workflow – User Experience

All orders placed on the account are subject to approval before being fulfilled

#### How do I order with Approvals configured?

- There are no additional steps to take to submit your order for approval. Check out as you normally would and you will see the option at checkout. As an approver, you will not have to approve your own orders despite selecting **Submit order for approval** at checkout.
- Your order will not be processed until it is approved by the appropriate approver. Keep this in mind for shipping timelines. You will be notified over email once your order is submitted and then again once your order has been approved and processed. Just as with a normal order on Amazon, you will also receive relevant shipping updates.
- If your order is not approved within 7 days, the order will automatically be canceled; however, the items in your order will not be deleted. If your order is canceled, you will need to submit the order again for approval.

#### Submit order for approval By placing your order, you agree to Amazon's privacy notice and conditions of use. Order Summary Items (2): \$37.28 Shipping & handling: \$5.99 Total before tax: \$43.27 Estimated tax to be collected:\* \$4.36 Order total: \$47.63 How are shipping costs calculated? Why didn't I qualify for free shipping?

### **Business Customer Support**

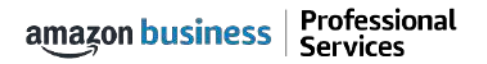

### **Business Customer Support**

Dedicated U.S. based <u>Business Customer Support</u> can be reached a number of ways including email, chat and phone. *Not sure what you're looking for?* Learn more about the features and benefits on Amazon Business <u>HERE</u>.

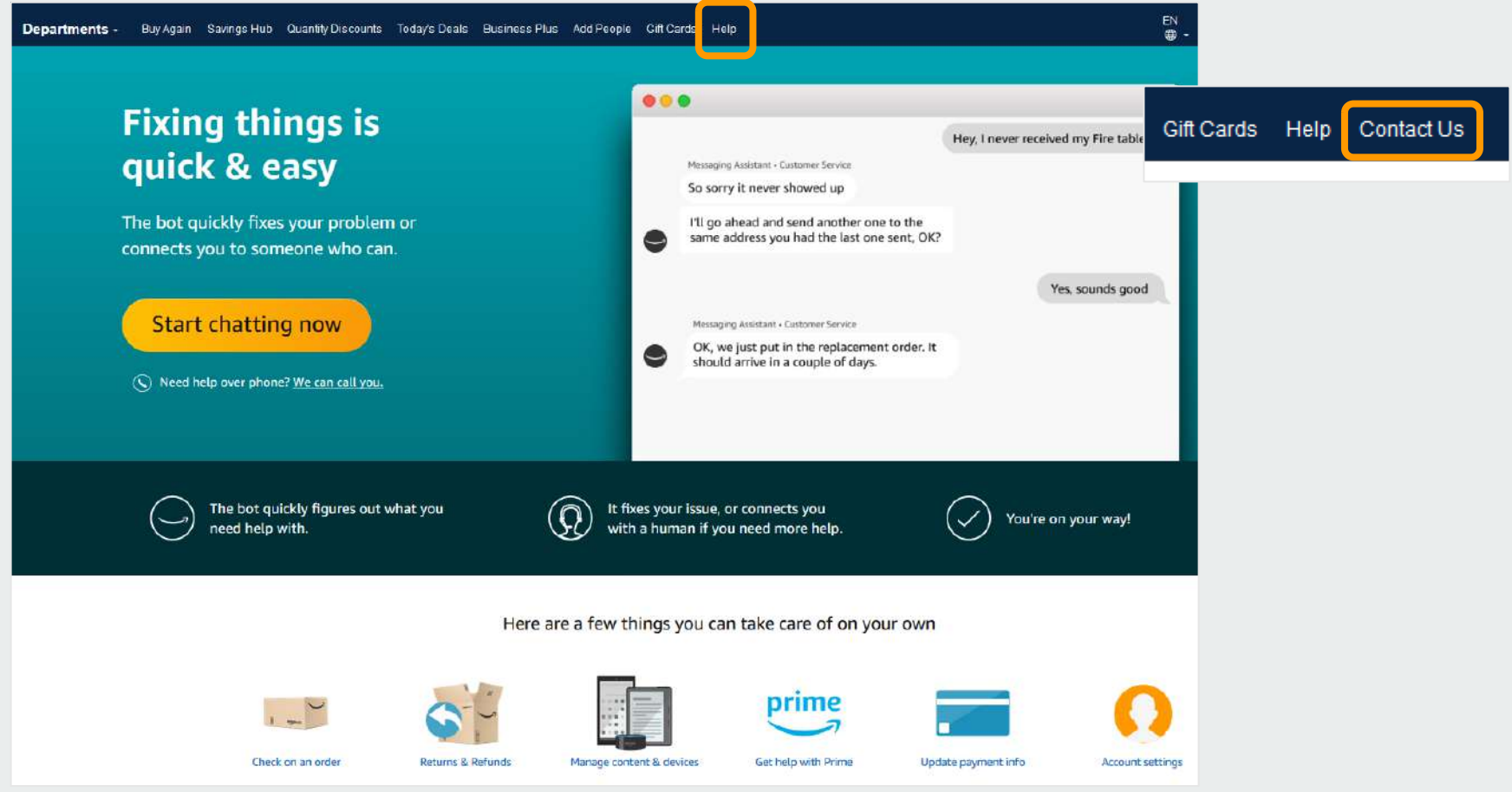

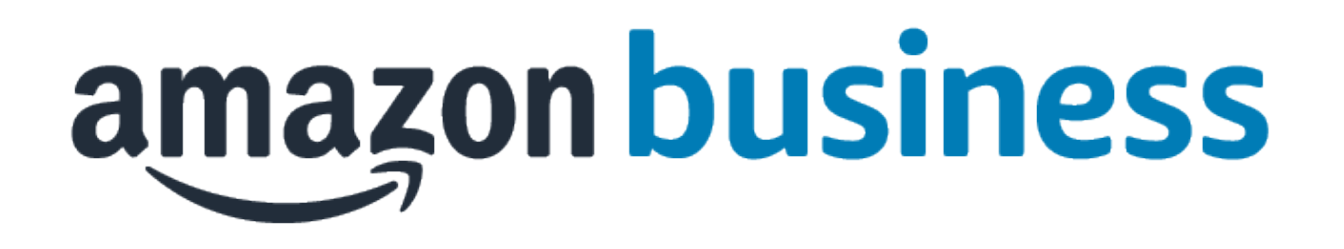

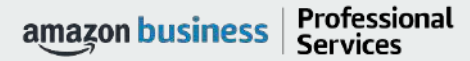

AMAZON CONFIDENTIAL